## Instrucciones de SIGMA para los directores para visualizar listados de tesis dirigidas y tutorizadas

## **DIRECTORES Y TUTORES**

Una vez que el alumno ha formalizado la matrícula del primer curso en Escola de Doctorat y se ha realizado en la aplicación informática SIGMA la introducción de los datos del tutor del alumno, director/a, título provisional de la tesis en tres idiomas y dedicación (TC o TP) los profesores ya disponen de la información de las tesis que dirigen y tutorizan.

Conexión en la web: http://sia.uab.cat; Menú para PDI: sigm@-CDS; Identificación: NIU y palabra de paso. Escoger opción/perfil: => CDS: Professorat Menú de la izquierda: escoger => Tesis dirigides i tutoritzades

| Universitat Autònoma de Barcelona 🛛 ×                         | SIA - Nous entorns (TST i CCR) × Nous entorns (TST i CCR) | st 💦 🔀 Campus Docent SIGMA                         | × +                                 |
|---------------------------------------------------------------|-----------------------------------------------------------|----------------------------------------------------|-------------------------------------|
| https://sia2t.uab.es:4828/cds10/Cor                           | itrolador/?idNav=opcionFinal&apl=Uninavs&idUrl=0&nemo     | Menu=CDS1&nemoOpc=CDS11&NuevaSesionUsuario=! 🏠 🛡 C | ▼ Google                            |
| UAB<br>Universitat Autonoma<br>de Barcelona                   |                                                           | TST                                                | Posti or                            |
|                                                               | Aplicacions El meu compte 🛩 Suport 🕶 Descor               |                                                    |                                     |
|                                                               | Campus Docent (Professors) > Seleccionar assignatura/grup |                                                    |                                     |
| Campus Docent (Professors)                                    | ·                                                         |                                                    |                                     |
| Seleccionar assignatura/grup                                  | Professor/a                                               |                                                    |                                     |
| Els meus alumnes                                              | Selecció d'assignatures/grups                             |                                                    |                                     |
| Plantilles d'avaluacio                                        | Any académic 2013/14 Anual                                |                                                    |                                     |
| Actes d'examen                                                |                                                           |                                                    |                                     |
| Opcions avançades                                             |                                                           |                                                    |                                     |
| O Gestió de reserves                                          | Estudis oficials                                          |                                                    |                                     |
| Consulta de tesis dirigides i                                 |                                                           |                                                    |                                     |
| tutoritzades                                                  | Codi 🖬 Assigna                                            | atura 🖸 Grup Centre 🖨 Període 🗗 7                  | lipus docència 🕒 Titulació          |
| <ul> <li>Treballs fi grau i pràctiques<br/>empresa</li> </ul> | 102510 Materials F                                        | 1 Segon quadrimestre                               | 953 Gradua<br>Teoria Graduada en Qu |
|                                                               |                                                           |                                                    |                                     |
| 🔗 CDS - Manual                                                |                                                           |                                                    |                                     |
| CDS-Preguntes frequents signatura                             |                                                           |                                                    |                                     |
| ogra                                                          |                                                           |                                                    |                                     |
|                                                               |                                                           |                                                    |                                     |
|                                                               |                                                           |                                                    |                                     |
|                                                               |                                                           |                                                    |                                     |
|                                                               |                                                           |                                                    |                                     |
|                                                               |                                                           |                                                    |                                     |
|                                                               |                                                           |                                                    |                                     |
|                                                               |                                                           |                                                    |                                     |
|                                                               |                                                           |                                                    |                                     |

Visualización del listado de alumnos que dirigen y a continuación los alumnos que tutorizan.

| https://sia2t.uab.es:4828/tcso/contr | rol/inscSe | gfinesPro  | ofesor?idusuario=100046!        | 5&USESCargarNav      | egacion=true8 | kidUsuario=100 | 0465&token=4 ♥     | C Soogle                          | ₽☆自                                                         | <b>↓</b> ♠    |
|--------------------------------------|------------|------------|---------------------------------|----------------------|---------------|----------------|--------------------|-----------------------------------|-------------------------------------------------------------|---------------|
| de Barcelona                         |            |            |                                 |                      |               | Ges            | s. Acadèmica i Pla | ns Docents Usuari/a - Carrassón L | ópez de Letona, Mai 🛛 Perfil : CDS                          | F Clau : 6666 |
|                                      | Aplica     | icions     | El meu compte 👻 🤱               | Suport T Desco       | nnexió        |                |                    |                                   |                                                             |               |
| ampus Docent (Professors)            | 1 0        | onsulta de | e tesis dirigides i tutoritzade | 15                   |               |                |                    |                                   |                                                             |               |
| estió de reserves                    | 6          | Deteri     | n i direcció de f               |                      |               |                |                    |                                   |                                                             |               |
| onsulta de tesis dirigides i         | 1.1        | Codi Pr    |                                 | NIA                  |               |                | ognoms i nom       |                                   |                                                             |               |
| zades                                |            |            |                                 |                      |               |                | 3                  |                                   |                                                             | _             |
| reballs fi grau i practiques<br>esa  | 1.1        | Tesi       | s Dirigides                     |                      |               |                |                    |                                   |                                                             |               |
|                                      |            |            | 110                             | and the subscription | Data          | Tormini        | 10. 1000 - 100     |                                   | F 1                                                         | li ha canvis  |
|                                      |            |            | Cognoms i nom                   | Data inici E         | defensa 🖯     | màxim 🖯        | Estat 🖸            | Pla                               | 🛛 Titol de la tesi 🖬                                        | Decret E      |
|                                      |            | -          |                                 |                      |               |                |                    |                                   | Factors clau naturals i<br>antropogènics que                |               |
|                                      | 1          | Ľ          |                                 | 15/10/2013           |               | 14/10/2016     | En curs            |                                   | expliquen l'estat de<br>salut de les comunitats             | RD 99/2011    |
|                                      |            |            |                                 |                      |               |                |                    |                                   | de peixos del<br>mediterrani profund                        |               |
|                                      |            |            |                                 |                      |               |                |                    |                                   | Avaluació del grau<br>d'infecció parasítica i               |               |
|                                      |            |            |                                 | 15/10/2013           |               | 14/10/2016     | En curs            |                                   | alteracions<br>hispopatològiques en                         | RD 99/2011    |
|                                      |            | 2          |                                 | _                    |               |                | L                  |                                   | peixos com a<br>indicadors de l'estat de                    |               |
|                                      |            |            |                                 |                      |               |                |                    |                                   | Parasites of three fish                                     |               |
|                                      |            |            |                                 |                      |               |                |                    |                                   | species of commercial<br>interest from the north-           |               |
|                                      |            | P          |                                 | 12/03/2008           | 10/01/2013    |                | Llegida a          |                                   | Sea: Mullus barbatus,<br>Spicara maena and                  | RD 778/98     |
|                                      |            |            |                                 | _                    |               |                | 10/0 //2010        |                                   | Trachinus draco<br>(Osteichthyes,                           |               |
|                                      |            |            |                                 |                      |               |                |                    |                                   | Perciformes). Use as tags<br>of environmental conditions    |               |
|                                      |            |            |                                 | _                    |               |                |                    |                                   | Biomarcadors<br>histopatològics i                           |               |
|                                      |            |            |                                 | 22/01/2008           | 2             | -              | En curs            | 770 - Estudis de doctorat         | parasitologics en<br>megafauna marina<br>Mediterrània com a | RD 56/2005    |
|                                      |            |            |                                 | _                    |               |                |                    |                                   | indicadors de l'impacte<br>antropogènic.                    |               |
|                                      |            |            |                                 |                      |               |                |                    |                                   |                                                             |               |
|                                      | 1          |            | /ols consultar le               | s tesis de le        | es que ets    | s tutor?       |                    |                                   |                                                             | -             |

Aparecen todas las tesis que habéis dirigido/tutorizado de todos los decretos que regulan el doctorado, tanto si están defendidas como pendientes de la defensa.

La gestión del plan de investigación y de las actividades solo se puede hacer para los doctorandos del RD 99/2011. Para los doctorandos de otros RD solo se puede acceder a la información (aparece el icono de Consulta), y en estos no aparece ninguna información en el campo de fecha máxima de finalización de la tesis porque no se puede aplicar el contador del plazo.

Para cada doctorando del RD 99/2011 el profesor/a tiene dos opciones:

- El icono de consulta **b**: ver la información registrada de la tesis y poder bajar los ficheros asociados al plan de investigación y a las actividades. No permite gravar ningún cambio que se haya hecho en la información.

- El icono de modificación **<sup>II</sup>** para incluir la información y ficheros en el plan de investigación y aceptar, validar y denegar las actividades que ha informado el doctorando de acuerdo con el plan de trabajo acordado, y grabar los cambios que se hagan.

Cuando en la Inscripción y seguimiento se ha producido una modificación de la información que ya estaba registrada, aparece un marcador para visualizar claramente que se han hecho cambios.

| Set investigadors de la UAB 🗙 🔛 In          | ranet del Personal d'Ad × 🖪 SIA - Nous ento      | rns (TST i C 🗙   | 🎵 SIA - Tes     | t                    | ×                              | × +                                                                                                    |                  |
|---------------------------------------------|--------------------------------------------------|------------------|-----------------|----------------------|--------------------------------|----------------------------------------------------------------------------------------------------|------------------|
| https://sia2t.uab.es:4828/tcso/cont         | rol/inscSegfinesProfesor?idusuario=1000465&USESC | argarNavegacion= | true&idUsuario  | =1000465&tol 🛡       | C Scoogle                      | 2 ☆ 自 ↓                                                                                                    | <b>۱</b>         |
| UAB<br>Universitat Autònoma<br>de Barcelona |                                                  |                  |                 | TST                  | Qes. Academica I Plans Docents | Usuarie - Canassón López e Jelona, Mai Perti :                                                                                                    | : COSF Cieu : es |
| a ا                                         | plicacions El meu compte 🤟 Suport 🤟 Desconnexió  |                  |                 |                      |                                |                                                                                                    |                  |
| Campus Docent (Professors)                  | Consulta de tesis singides i lutoritades         |                  |                 |                      |                                |                                                                                                    |                  |
| Gestió de reserves                          | Tutoria i direcció de tesis                      |                  |                 |                      |                                |                                                                                                    |                  |
| Consulta de tesis dirigides i tutoritzades  | Codi Professor                                   | NIA              |                 | Cognoms I nom        |                                |                                                                                                    |                  |
| Treballs fi grau i práctiques empresa       | Tesis Dirigides                                  |                  |                 |                      |                                |                                                                                                    | 4                |
|                                             |                                                  |                  |                 |                      |                                |                                                                                                    | Hi ha canv       |
|                                             | - gnoms i nom 😄 Data inici                       | 🖨 Data defensa 🖨 | Termini máxim 👩 | Estat 🖨              | Pia                            | E Titol de la tesi E                                                                                                    | Decret           |
|                                             |                                                  |                  | 14/10/2016      | En ours              | 1198 - Doctorat en Aqúicultura | Factors clau naturals i antropogènics que<br>expliquen l'estat de salut de les comunitats de<br>petitos del mediterrani profund                                                                                                    | RD 99/2011       |
|                                             |                                                  | 2                | 14/10/2016      | En curs              | 1198 - Doctorat en Aqüicultura | Avaluació del grau d'infecció parasitica i<br>alteracions hispopatologiques en peixos<br>com a indicadors de l'estat de salut del<br>medi                                                                                             | RD 99/2011       |
|                                             |                                                  | 10/01/2013       | -               | Liegida a 10/01/2013 | 564 - Doctorat en Aquitoutura  | Parasites of three fish species of commercial<br>interest from the north-western Mediterranean<br>Sea: Multus barcatus, Spicara maena and<br>Trachinus draco (Ostel/othryes, Perciformes).<br>Use as tags of environmental conditions | RD 778/98        |
|                                             | · •                                              | -2               | -               | En curs              | 770 - Estudis de doctorat      | Biomarcadors histopatològics i parasitològics<br>en megafauna marina Mediterrània com a<br>Indicadors de l'Impacte antropogènic.                                                                                                    | RD 56/2005       |
|                                             |                                                  |                  |                 |                      |                                |                                                                                                    |                  |

| 📀 🚞 🍯 | ) 🥝 🧿 | W |
|-------|-------|---|
|-------|-------|---|

ES 🔺 📭 🎦 🌒 10:08

Información que contiene la Inscripción y el seguimiento:

| https://sia2t.uab    | es:4828/tcso/control/[mtoVolver]_Sel_Insc_Seg_Fines                                                                                                    |                                              | ্রি ⊽ C 🔀 ◄ Google                                                                  | ٩         | 1  |
|----------------------|----------------------------------------------------------------------------------------------------|----------------------------------------------|-------------------------------------------------------------------------------------|-----------|----|
| e lesils dirigides 1 | DN / Passeort NA Copones I nom Decret Data e                                                                                                    | saulmia de Maattizzolis Ibal                 |                                                                                     | NP        |    |
|                      | Intergreet Memores broanal Directors de feal Pla de recerse Document d'activitats                                                                                                    | Gesillon pago fulatios                       |                                                                                     |           |    |
|                      | Pie 1195 - Doctoret en Pacologia Clínica I de la Salut<br>Tipus d'assignatura 4 - Tesi Doctore                                                                                                    |                                              |                                                                                     |           |    |
|                      | TUTOR                                                                                                    |                                              |                                                                                     |           |    |
|                      | be to Universitat     Cool Professor 1228     debarrell Duran, Xaver                                                                                                    |                                              |                                                                                     |           |    |
|                      | Extern     Non i cognome     DNI / Passoon     University Automa to Paralicia                                                                                                    | _                                            |                                                                                     |           |    |
|                      | Data des de         22/10/2013           TUTOR & DORACE S DE BAIXA         22/10/2013                                                                                                    |                                              |                                                                                     |           |    |
|                      | Cod, nom                                                                                                    |                                              | Data des de                                                                         | Data tins | C, |
|                      |                                                                                                    |                                              |                                                                                     |           |    |
|                      | Departament 401 Departament printomatica                                                                                                    |                                              |                                                                                     |           |    |
|                      | Desperansel 401. Deparament professional and the second second se |                                              |                                                                                     |           |    |
|                      | Department         411 Department ontometrics           Bit                                                                                                    | •                                            |                                                                                     |           |    |
|                      | Department     401 Department antimatical       Bit                                                                                                    | •                                            |                                                                                     |           |    |
|                      | Copyrightment     401 Department antimatica                                                                                                    | 2 Contraction 12                             | Numero de registre                                                                  |           |    |
|                      | bypartment     401 Department antimation      texture      texture      textur      | 2044: 60/11/2012                             | Namers de registre<br>Dals en nútre de aropsouto publice.                           |           |    |
|                      | Opprefinition     401. Department antimation       Bit                                                                                                    | ae: 60110911                                 | Nomes de reguler<br>Casa es relativo de d'espesare publica.<br>Data adurtizació     |           |    |
|                      | Organization     401 Department antimatical       Intel     Intel       Extends     Color       Departmenter or contrastment     Color       Departmenter or contrastment     Color       Departmenter or contrastment     Color       Departmenter or contrastment     Color       Departmenter or contrastment     Color       Departmenter or contrastment     Color       Departmenter or contrastment     Color       Departmenter or contrastment     Color       Departmenter or contrastment     Color       Departmenter or contrastment     Color       Departmenter or contrastment     Color contrastment       Departmenter or contrastment     Color contrastment       Departmenter or contrastment     Color contrastment       Departmenter or contrastment     Color contrastment       Departmenter or contrastment     Color contrastment       Departmenter or contrastment     Color contrastment       Departmenter or contrastment     Color contrastment       Departmenter or contrastment     Color contrastment       Departmenter or contrastment     Color contrastment       Departmenter or contrastment     Color contrastment       Departmenter or contrastment     Color contrastment       Departmenter or contrastmenter     Color contrastmenter       Departme                                                                                                    | case: 60/11/2012                             | Numero de registra<br>Dale de relativo de directosos publica.<br>Dale autorizacio   |           |    |
|                      |                                                                                                    | 2000 Control 2000                            | komers de register<br>Onde in rollm die areasonie publica.<br>Date adurtizanti      |           |    |
|                      |                                                                                                    | 64: 69/1/2012                                | Nomers da registre<br>Cala a protes da d'espesara publica.<br>Cala auforitació      |           |    |
|                      |                                                                                                    | oos: 60110911                                | Numero de regulare<br>Caste da proteina de d'exposito publica.<br>Caste autorizació |           |    |
|                      |                                                                                                    | 2005 11 100 12 100 100 100 100 100 100 100 1 | komets de registre<br>Onle as retine da d'especielo publica.<br>Onte autorizació    |           |    |
|                      |                                                                                                    | ose: 6/11/0/1                                | Numero de regulars<br>Dala de relativo de areacestes publica.<br>Cada autorizació   |           |    |

**Inscripción:** consulta de la información que se recoge en el documento de Solicitud de Matrícula:

- Tutor/baja de tutor.
- Título de la tesis. El título es provisional hasta el momento del depósito de la tesis, ED informará del título definitivo cuando se haga el depósito de la tesis.
- Fecha de inicio (esta es la fecha de admisión o acceso).

Y también constan otros datos:

- Fecha máxima de finalización de la tesis, calcula 3 años naturales que fija el RD 99/2011.
- Nombre del Programa de Doctorado.
- Fecha de acceso: es la fecha de la admisión. A partir de esta fecha se cuenta el plazo de los 3 años.

Miembros del tribunal: consulta de la información de los miembros del tribunal cuando ya está aprobado el tribunal que evaluará la tesis doctoral. ED lo informa en SIGMA. Directores de la tesis: consulta de la información del profesor/es que dirigen la tesis. La descripción del cargo del tribunal para el director sale erróneo, hemos solicitado la corrección para que salga 94 Director de tesis

Plan de investigación: gestión de los ficheros relacionados con el plan de investigación

entre el estudiante y el director/tutor. Este apartado también se puede utilizar para otros documentos, como el Documento de Compromiso, informes del seguimiento, etc. (ver explicación punto 1).

Actividades: control de las actividades acordadas entre doctorando y director (ver punto 2).

**Gestión de tutela:** opción inhábil (con este RD 99/2011 no hay tasas de tutela, el alumno se matricula de las asignaturas de Seguimiento de la tesis).